# **Submitting Prior Authorization Requests**

## NaviNet Provider Portal

- 1. Access NaviNet: https://navinet.navimedix.com
- 2. Enter log-in credentials to sign in.
- 3. If you are not registered for a NaviNet account, click on the **Register for a new account** link and complete the online registration.

| NantHeal         | <mark>th</mark> ° NaviNet° |  |
|------------------|----------------------------|--|
| Username         |                            |  |
|                  |                            |  |
| Password         | ٥                          |  |
| SIC              | GN IN                      |  |
| Forgot username? | Forgot password?           |  |
| Register for     | a new account              |  |

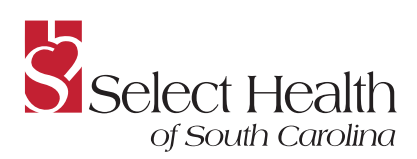

- 4. After signing in, the NaviNet homepage will be displayed.
- 5. Click on **HEALTH PLANS** in the top menu and choose **Select Health of South Carolina** from the drop-down list.

| 0 NantHea                                | lth" NaviNet" workflows                                          |                           |
|------------------------------------------|------------------------------------------------------------------|---------------------------|
|                                          |                                                                  |                           |
| Top Support FAQs                         | Support Videos                                                   | Contact Support           |
| Stay on top of the <i>late</i>           | <b>st</b> industry insights and thought le                       | eadership from NantHealth |
|                                          | ign Up                                                           |                           |
| Spend more time v<br>insurance adminstra | vith patients and less time o<br>tion and looking up health plan | A Fresh Stort             |

| lantHealth" NaviNet" workflo                    | DWS - HEALTH PLANS -                              | Administration 👻                                                                            | © ب ۲                                                      |
|-------------------------------------------------|---------------------------------------------------|---------------------------------------------------------------------------------------------|------------------------------------------------------------|
|                                                 | Q Type here to                                    | o search for any plan<br>plan you want? Use search to find your plan                        |                                                            |
| My Plans                                        |                                                   |                                                                                             |                                                            |
| AmeriHealth Caritas Delaware                    | AmeriHealth Caritas Next - No<br>Carolina         | rth Blue Cross Complete of Michigan                                                         | New Jersey Children's System of<br>Care, Contracted System |
| AmeriHealth Caritas District of Columbia (ACDC) | AmeriHealth Caritas PA<br>Community HealthChoices | First Choice VIP Care Plus<br>(Medicare-Medicaid Plan) and First<br>Choice VIP Care (D-SNP) | Administrator - PerformCare<br>PerformCare                 |
| AmeriHealth Caritas Louisiana                   | AmeriHealth Caritas VIP Care                      | Keystone First                                                                              | Select Health of South Carolina                            |
| AmeriHealth Caritas New<br>Hampshire            | AmeriHealth Caritas VIP Care                      | Plus Keystone First Community<br>HealthChoices                                              | L]                                                         |
| AmeriHealth Caritas North Carolina              | AmeriHealth PA Medical Assist<br>Plan             | tance<br>Keystone First VIP Choice                                                          |                                                            |

#### Submitting Prior Authorization Requests: NaviNet Provider Portal

- 6. The Select Health Plan central page will be displayed.
- 7. Go to **Workflows for this Plan** on the left side of the screen and click on the **Medical Authorizations** link.

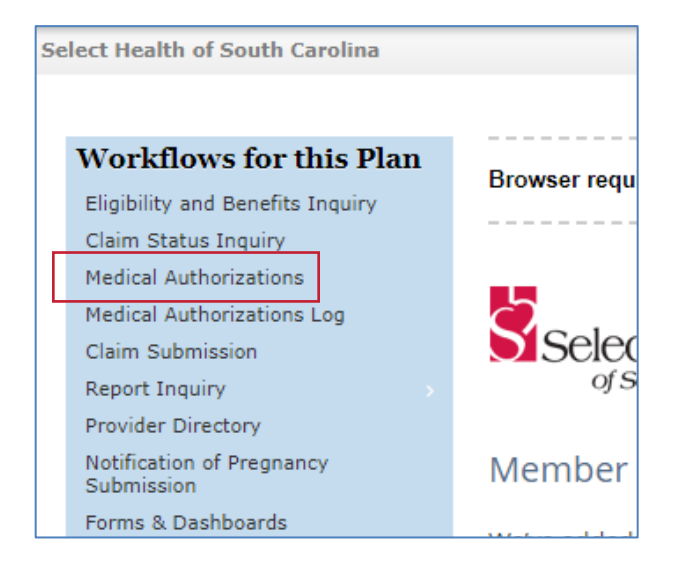

- 8. The Authorizations screen will be displayed. Here you can search for an existing authorization or create a new authorization..
- 9. To start an authorization request, click **Create New Authorization** in the upper-right corner.

| Authorizations                    |            |                            |
|-----------------------------------|------------|----------------------------|
|                                   |            | + Create New Authorization |
| Search for Existing Authorization |            |                            |
| O Requesting O Servicing          |            |                            |
| Servicing Provider                |            |                            |
| Select Group/Facility             |            |                            |
| Date Range                        |            |                            |
| 11/07/2022 - 12/06/2022           |            |                            |
| Optional Details                  |            |                            |
| Member ID                         |            |                            |
|                                   |            |                            |
| Last Name                         | First Name |                            |
| Authorization #                   |            |                            |
|                                   |            |                            |
|                                   |            | <br>Q Search               |

#### 10. The **Create New Authorization: Patient Search** screen will be displayed.

| Create New Authorization: Patient Search                                                              |                                                                                                    |  |
|----------------------------------------------------------------------------------------------------|----------------------------------------------------------------------------------------------------|--|
| Medicaid is the payer of last res<br>insurance plans under which the<br>You may enter the member ID : | ort. To be considered for payment, any claim submission must include a valid EOB or evidence of non-coverage from any and all other<br>a member is currently insured.<br>#, contract #, social security #, Medicaid ID #, Medicare ID # or HICN # in the Member ID field. |  |
| Search by Member ID                                                                                   |                                                                                                    |  |
| Member ID                                                                                             |                                                                                                    |  |
|                                                                                                    | OR                                                                                                    |  |
| Search by Name                                                                                        |                                                                                                    |  |
| Last Name                                                                                             | First Name                                                                                                    |  |
| Date of Birth<br>mm/dd/yyyy                                                                           |                                                                                                    |  |
| Date of Service                                                                                       |                                                                                                    |  |
|                                                                                                    |                                                                                                    |  |
|                                                                                                    | Search                                                                                                    |  |

- 11. Enter patient search criteria information; you can search by Member ID (First Choice member ID or 10-digit Medicaid ID) or by Name.
  - If searching by name, the member's first name, last name, and date of birth (DOB) are required.

#### 12. Click Search.

**Note:** If you enter an incorrect/invalid member ID, you will receive the following message:

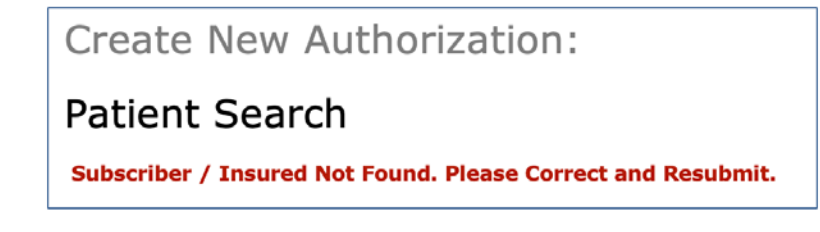

### 13. The **New Authorization Prescreening Questions** pop up will be displayed. Click **Continue**.

| Please check the following conditions to ensure that you are using the correct authorization process |                                                                                                    |  |  |
|----------------------------------------------------------------------------------------------------|----------------------------------------------------------------------------------------------------|--|--|
| Have you verified that the service<br>requires prior authorization?                                  | <ul> <li>Please verify the coverage of benefits by reviewing the South Carolina<br/>Medicaid Provider Fee Schedule. The following services always require a prior<br/>authorization:</li> <li>Inpatient services</li> <li>Investigational or experimental services</li> <li>Services from a non-participating provider</li> </ul> |  |  |
|                                                                                                    | If the service(s) are a covered benefit and/or being requested under EPSDT,<br>please verify the need for a prior authorization before submitting a request<br>for services by going to the First Choice by Select Health of South Carolina<br>authorization look up tool located here                                            |  |  |
| Are you requesting an authorization                                                                  |                                                                                                    |  |  |
|                                                                                                    | Back To Search Continue                                                                                                    |  |  |

**Note:** If you enter a member who is not active with the health plan, you will not be advanced to the prescreening questions. You will receive the following message:

| O Authorization cannot be created.                                                                   |
|----------------------------------------------------------------------------------------------------|
| The selected date of service (04/08/2022) is not in the patient's active coverage range: 04/08/2022. |
|                                                                                                    |

14. If you enter a member who is active, the **Authorization Service Type** screen will be displayed.

• Note: View Eligibility & Benefits is available to view under the member's demographic information.

| Create New Authoriz                                                                                                    | ation FRANKIE MOCHRIE<br>Male born on 11/20/1981 (40 yrs old)                                                                                                    |               |
|----------------------------------------------------------------------------------------------------|----------------------------------------------------------------------------------------------------|---------------|
| FRANKIE MOCHRIE                                                                                                    | Service Type                                                                                                    |               |
| PATIENT'S INSURANCE<br>Member ID:<br>Active Coverage<br>from 11/01/2019 - 12/31/2199<br>PRIMARY CARE PHYSICIAN<br>HEATHER BITTNER-FAGAN<br>NPI: 1013995059<br>View Eligibility & Benefits | Warning: Service line date ranges cannot overlap with Place of Service          Place of Service         Image: Select place of service         Community Mental Health Center         Group Home         Home         Non-residential Substance Abuse Treatment |               |
|                                                                                                    | Office                                                                                                    | Cancel Next > |
|                                                                                                    | D Psychiatric Facility-Partial Hospitalization                                                                                                    |               |

- 15. Select the **Service Type: Outpatient Mental Health** from the drop-down list.
- 16. Select **Place of Service**. Use the most appropriate place of service.
- 17. Click Next.

Note: While creating an authorization, you can close or save the request.

Select X Close/Save , which allows you to:

- Discard auth Delete the request.
- Cancel Continue with the request.
- Save as draft Come back and complete the request later.

| Close Authorization         |                       | ×                  |
|-----------------------------|-----------------------|--------------------|
| You are closing an authoriz | ation that has not ye | et been submitted. |
|                             |                       |                    |
| 🔟 Discard Auth              | Cancel                | Save As Draft      |

18. Complete information on the request screen:

- Date of service defaults to current date.
- Level of Service Choose Elective.
- **Requesting Provider** provider requesting the service.
  - Your provider/group information will automatically populate here.

|   | Requesting Provid       | er<br>acility    |             |               |
|---|-------------------------|------------------|-------------|---------------|
| _ |                         |                  |             |               |
|   | Servicing Provider      |                  |             |               |
|   | 🔒 Select Provider       |                  |             |               |
|   | Specialty:              | Select Specialty |             |               |
|   | Group/Facility<br>Name: |                  | Last Name:  |               |
|   | Group NPI:              |                  | First Name: |               |
|   | Location:               | City             |             |               |
|   |                         | State 🗸 Zip      |             |               |
|   | Clear All               |                  |             | Cancel Search |

- Servicing Provider provider rendering the service.
  - This section does not automatically populate.
  - Enter your NPI to pull up your provider/group.
  - Click Search.
  - Click on the provider to add to the request.
- Note: Requesting and Servicing providers can be the same.
  - If the Servicing Provider is different from the Requesting, you can search by specialty, name, or NPI.
- **Diagnoses** Enter DX code. This is a look-up field. There is a 12-code maximum.
- Services:
  - Enter: From & To dates REMEMBER you can request services through 12/31/22.
     The 24-visit-with-no-authorization count starts over the first of every year.
  - Procedure codes Any combination of the individual psychotherapy codes 90832, 90834, and 90837. Modifiers are not required, but you can enter them if you like.
  - Units Enter the number of units being requested. **REMEMBER the 6-visit/month limit** still applies.

19. **Add New Service Line:** Enter the CPT codes for the services you are providing. After entering each service line, click **Add New Service Line** to save the service line you just entered and to add additional services.

| Services         |                  |
|------------------|------------------|
| From             | To<br>mm/dd/yyyy |
| Procedure Code   | Modifiers        |
| Units 1          | Unit(s)          |
| + Add New Servic | te Line          |

- 20. Attach supporting clinical documentation (supported document types: pdf, docx, xml, csv, png, gif).
  - Attach documents by clicking + Add Document , or drag and drop your file.

| Attachments    |                               |
|----------------|-------------------------------|
| + Add Document |                               |
|                |                               |
|                |                               |
|                | Drop Documents here to Attach |

- Attach all documents as one file.
- Identify the document type using the drop-down list.
  - Choose: **PROGRESS REPORT only.**

| Attachments                       |                                                                                                    |
|-----------------------------------|----------------------------------------------------------------------------------------------------|
| + Add Document                    |                                                                                                    |
| Creating An Authorization Reqdocx | Select document type  Select document type  Progress Report  Medical Record Attachment  Patient Medical History Document  Physical Therapy Notes  Continued treatment  Nursing Notes |

21. Enter the following in the Notes section:

- Date of notes, Member's initials, PROGRESS REPORT
- Document Description: IPOC, CSN, Treatment plan (whichever is applicable)

| Notes                                      |                     |
|--------------------------------------------|---------------------|
| Enter Clinical Notes                       |                     |
| 12/07/22, JP, PROGRESS REPORT – IPOC & CSN |                     |
|                                            |                     |
|                                            | 264 characters left |

22. **Contact Information:** Enter your contact information. First name, last name, and phone number are required fields. Fax number and email address are optional. The Declaration check box must be checked to submit the request.

| <ul> <li>Contact Information</li> </ul>                                                            |                                     |  |  |  |  |  |
|----------------------------------------------------------------------------------------------------|-------------------------------------|--|--|--|--|--|
| First Name                                                                                         | Phone Number                        |  |  |  |  |  |
| Beth                                                                                               | (843) 999-9999                      |  |  |  |  |  |
| Last Name                                                                                          | Fax Number                          |  |  |  |  |  |
| Williams                                                                                           | Optional                            |  |  |  |  |  |
| Email Address                                                                                      | Save as default Contact Information |  |  |  |  |  |
| Optional                                                                                           | for Medical Authonzations           |  |  |  |  |  |
| DECLARATION  By checking this box, I agree to notify the member of any services that are approved. |                                     |  |  |  |  |  |
|                                                                                                    | Cancel « Previous <b>Submit</b>     |  |  |  |  |  |

**Note:** If you check the Save as default box, the system will save your contact information so you won't have to enter it every time.

#### 23. Click Submit.

24. You will see the following message as the system runs the Interqual criteria (clinical guidelines) check:

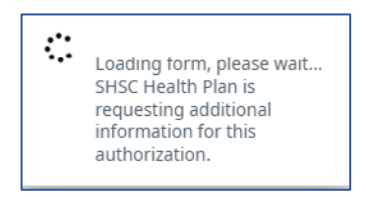

25. Once the Interqual criteria check is complete, you will receive approval of your request.

- From this screen you can:
  - Choose **Create New** if you need to submit another request for this same member, or you can submit a request for another member by clicking on Search.
  - Look at the **History** for this request.
  - Go to the Authorization Search function to look up authorizations.
  - Go to **View/Print as PDF** to produce a copy of the authorization to place in the member's file.

Note: Only fictitious member information and redacted provider information are used in the images in this document.

| Authorization Deta                                                                 | Nale born on 10/28                        | HOWELL<br>J/2015 (7 yrs old)  |                     |                                                                                   | Select Healt          |
|------------------------------------------------------------------------------------|-------------------------------------------|-------------------------------|---------------------|-----------------------------------------------------------------------------------|-----------------------|
|                                                                                    |                                           | + Cre                         | ate New 🕲 History   | <b>Q</b> Authorization Search                                                     | 🕒 View/Print as PD    |
| O Approved                                                                         |                                           | Authoriza                     | tion #: 92212003641 |                                                                                   | Effective: 12/08/2022 |
| Meeting criteria in InterQual does not g                                           | uarantee an approved autho                | orization request.            |                     |                                                                                   |                       |
| YOSHIKO HOWELL<br>11 AMELIA WAY<br>GEORGETOWN, SC 294408750<br>PATIENT'S INSURANCE | Requesting Provide                        | r                             | s                   | ervicing Provider                                                                 |                       |
| Member ID: 2<br>PRIMARY CARE PHYSICIAN<br>RIVERSIDE PEDIATRICS                     |                                           |                               | s                   | ervice Type: Outpatient Ment                                                      | tal Health            |
| View Eligibility & Benefits                                                        |                                           |                               | Pi<br>D             | lace of Service: Home<br>late of Service: 12/08/2022<br>evel of Service: Elective |                       |
|                                                                                    |                                           |                               |                     |                                                                                   |                       |
|                                                                                    | <ul> <li>Diagnoses (1)</li> </ul>         |                               |                     |                                                                                   |                       |
|                                                                                    | Diagnosis<br>1 F60.2 - Antisocial pe      | ersonality disorder           |                     |                                                                                   |                       |
|                                                                                    | <ul> <li>Services (1)</li> </ul>          |                               |                     |                                                                                   |                       |
|                                                                                    | Service Dates                             | Procedure Code<br>(Modifiers) | Units               | Status                                                                            |                       |
|                                                                                    | 12/08/2022 -<br>12/31/2022                | 90832                         | G Unit(s)           | Approved                                                                          | i                     |
|                                                                                    | <ul> <li>Notes from Requesting</li> </ul> | ng Provider                   |                     |                                                                                   |                       |
|                                                                                    | 12/07/22, JP, PROGRESS R                  | EPORT IPOC & CSN              |                     |                                                                                   |                       |

If you have questions or need assistance with completing your request, **Medical Authorization** videos are available on the NaviNet Plan Central page, or you can contact your Provider Account Executive.

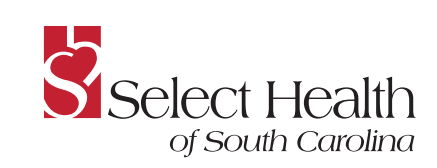

www.selecthealthofsc.com